## Sposób połączenia kamer BCS Point z rejestratorami EIFLEX EFLEX® BCS

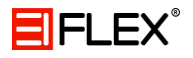

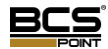

Aby podłączyć kamery do rejestratora należy wykonać kilka prostych kroków.

## 1. Zmiana trybu pracy rejestratora

Pierwszym krokiem jest zmiana trybu pracy rejestratora. Po wykonaniu tej operacji rejestrator zrestartuje się.

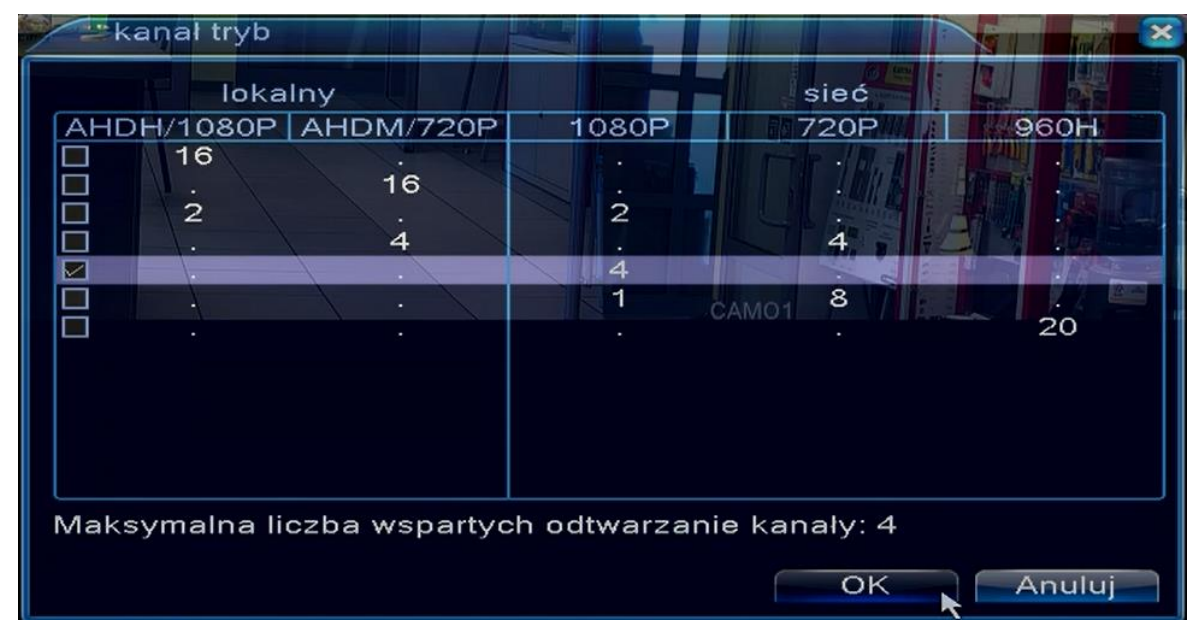

Tryb pracy

## 2. Kanały cyfrowe

Następnie należy wejść w ustawienia kanałów cyfrowych.

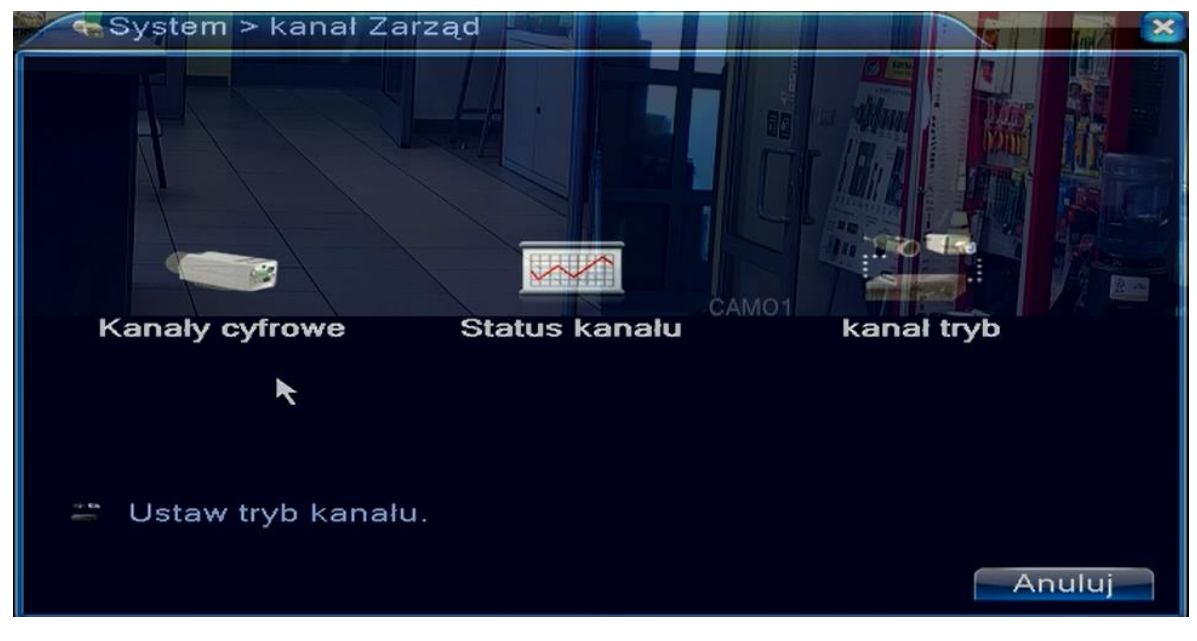

Kanały cyfrowe

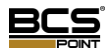

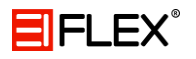

| Kanały cyfrowe                        |                    |               |        |
|---------------------------------------|--------------------|---------------|--------|
| Kanal 1                               | 🔽 Zezwól           |               |        |
| Czas Sync 1                           | Dekodowanie Middle |               |        |
| Tryb połączenia                       |                    |               | TAL S  |
| Konfiguracja siec 4                   |                    | Adust ID      |        |
| 1 ChConfig01                          | IPC                | 192.168.10.96 |        |
|                                       | CAL                | M01           | Y.     |
| 2016-07-13 17:17                      | 7:44               |               |        |
| A A A A A A A A A A A A A A A A A A A |                    |               |        |
|                                       |                    |               |        |
|                                       | 111                |               |        |
| Dodaj Usuń                            |                    |               |        |
| ZASR                                  | Zaawans.           | OK            | Anuluj |

Wybór kanału

Wybierz kanał do którego chcesz podpiąc kamerę a następnie przejdź do konfiguracji (podwójnie kliknij chConfig01).

Po wejściu w konfigurację należy wyszukać urządzenia, robimy to klikając "Szukaj".

Na końcu wystarczy podwójnie kliknąć na wybraną kamerę – jeśli rejestrator nie widzi kamery, upewnij się, że ma ona poprawny adres IP (kamera musi być widoczna w sieci). W tym celu możesz użyć programu BCS Manager dostępnego do pobrania na stronie producenta: <u>http://www.bcscctv.pl/</u>.

| Konfiguracji dostępu zdalnego    |                   |                |       |  |  |  |
|----------------------------------|-------------------|----------------|-------|--|--|--|
| Nazwa Konfiguracja               | chConfig01        |                |       |  |  |  |
| Device Type                      | IPC 🝷 Pr          | otokól ONVIF   |       |  |  |  |
| Zdalny dostęp                    | 1 Str             | umień Strumień | głó 🕶 |  |  |  |
| adres urządzenia                 | 192.168.10.96     |                |       |  |  |  |
| Port                             | 80                |                |       |  |  |  |
| Nazwa Użytkownika                | a (admin 💦 🚺 Ha   | islo 🔨 🔍       |       |  |  |  |
|                                  |                   | CAMO           |       |  |  |  |
| 3 Nazwa                          | Dodatkowe         | Adres IP       | Port  |  |  |  |
| 1 LocalHost                      | 00:12:15:5b:3c:8b | 192.168.10.94  | 34567 |  |  |  |
| 2 ONVIF                          | BCS               | 192.168.10.96  | 80    |  |  |  |
| 3 ONVIF                          | NVR               | 192.168.10.150 | 82    |  |  |  |
|                                  |                   |                |       |  |  |  |
|                                  |                   |                |       |  |  |  |
| Protokół Info 🔻 Szukaj OK Anuluj |                   |                |       |  |  |  |

Wybór kamery

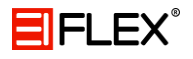

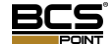

Podwójnie kliknij na wybraną kamerę a na końcu w odpowiednim polu wpisz hasło: admin.

| hConfig01       |                                                                                            |                                                                                                    |                                                                                                    |  |  |
|-----------------|--------------------------------------------------------------------------------------------|----------------------------------------------------------------------------------------------------|----------------------------------------------------------------------------------------------------|--|--|
| PC              | Protokól                                                                                   | ONVIF                                                                                                    |                                                                                                    |  |  |
|                 | Strumień                                                                                   | Strumień gł                                                                                                    | ó 🔻                                                                                                    |  |  |
| 92.168.10.96    |                                                                                            | M STOCK                                                                                                    |                                                                                                    |  |  |
| 30              |                                                                                            |                                                                                                    |                                                                                                    |  |  |
| admin 🔰 🚺       | Haslo                                                                                      |                                                                                                    | abc                                                                                                    |  |  |
| Dodatkowe       | CAMOL                                                                                      |                                                                                                    | Port                                                                                                    |  |  |
| )0:12:15:5b:3c: | 8b 192.1                                                                                   | 68.10.94                                                                                                    | 34567                                                                                                    |  |  |
| BCS             | 192.1                                                                                      | 68.10.96                                                                                                    | 80                                                                                                    |  |  |
| NVR             | 192.1                                                                                      | 68.10.150                                                                                                    | 82                                                                                                    |  |  |
|                 |                                                                                            |                                                                                                    |                                                                                                    |  |  |
|                 |                                                                                            |                                                                                                    |                                                                                                    |  |  |
|                 |                                                                                            |                                                                                                    |                                                                                                    |  |  |
| Protokół Info   |                                                                                            |                                                                                                    |                                                                                                    |  |  |
|                 | hConfig01<br>PC<br>92.168.10.96<br>0<br>dmin<br>Dodatkowe<br>00:12:15:5b:3c:<br>BCS<br>NVR | hConfig01<br>PC Protokół<br>Strumień<br>92.168.10.96<br>0<br>dmin Hasło<br>Dodatkowe Ad<br>00:12:15:5b:3c:8b 192.1<br>BCS 192.1<br>NVR 192.10 | hConfig01<br>PC Protokół ONVIF<br>Strumień Strumień gł<br>92.168.10.96<br>0<br>dmin Hasło<br>Dodatkowe Adres IP<br>00:12:15:5b:3c:8b 192.168.10.94<br>BCS 192.168.10.96<br>NVR 192.168.10.150 |  |  |

Hasło użytkownka